# How to install and use Global Protect(Windows11)

Contents 1. How to install 2. How to use (2-1. How to connect 2-2. How to disconnect)

## 1. How to install

1-1. Click  $\lceil \text{Start} \rfloor$  menu  $\rightarrow$   $\lceil \text{Settings} \rfloor$  (Gear icon)  $\rightarrow$   $\lceil \text{Apps} \rfloor$   $\rightarrow$   $\lceil \text{Advanced app settings} \rfloor$ .

1-2. Select 「Anywhere, but warn me before installing an app that's not from the Microsoft Store」 in 「Choose where to get apps」.

| ← Settings            |                                                                                             | _ |        | × |
|-----------------------|---------------------------------------------------------------------------------------------|---|--------|---|
| work<br>Local Account | Apps > Advanced app settings                                                                |   |        |   |
| Find a setting        | Choose where to get apps                                                                    |   |        |   |
|                       | Anywhere, but warn me before installing an app that's not from the Microsoft Store $$       |   |        |   |
| System                |                                                                                             |   |        |   |
| 8 Bluetooth & devices | Share across devices<br>Continue app experiences on other devices connected to your account |   | $\sim$ |   |
| Network & internet    |                                                                                             |   |        |   |
| 🥖 Personalization     | App execution aliases                                                                       |   | >      |   |

- 1-3. Access <u>https://vpn-matsue2.shimane-u.ac.jp/</u>.
- 1-4. Enter your <u>user ID</u> and <u>password</u> of the Shimane University integrated authentication system in the Username and Password field, respectively. Then click  $\lceil LOG IN \rfloor$ .

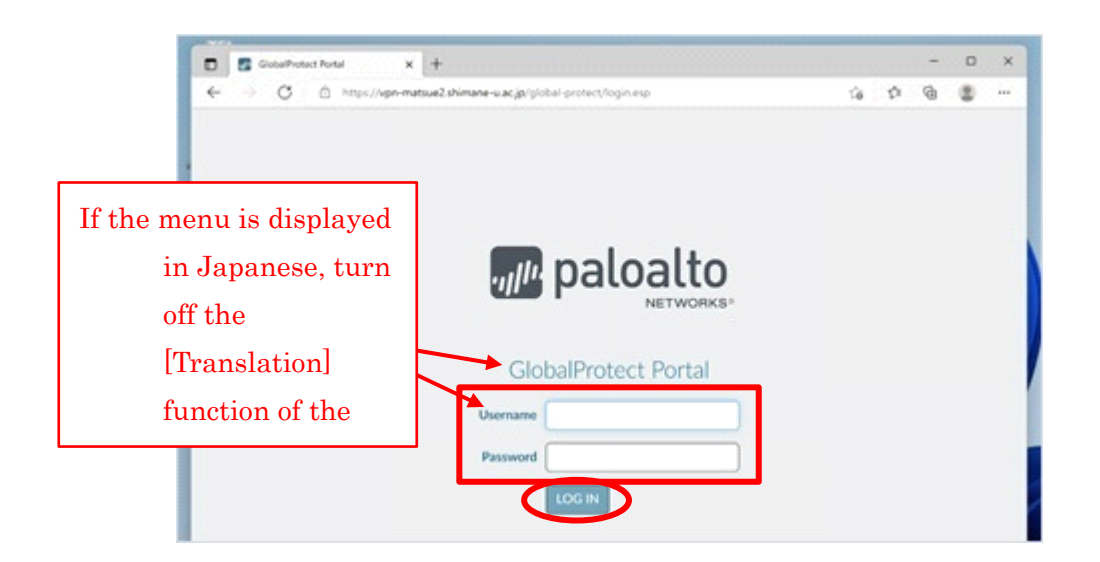

1-5. Click 「Download Windows 32bit GlobalProtect agent」 or 「Download Windows 64bit GlobalProtect agent」 depending on which version of windows you're using.:32bit or 64bit. Please see the URL below for how to check the version of windows.

https://support.microsoft.com/ja-jp/help/13443/windows-which-version-am-i-running

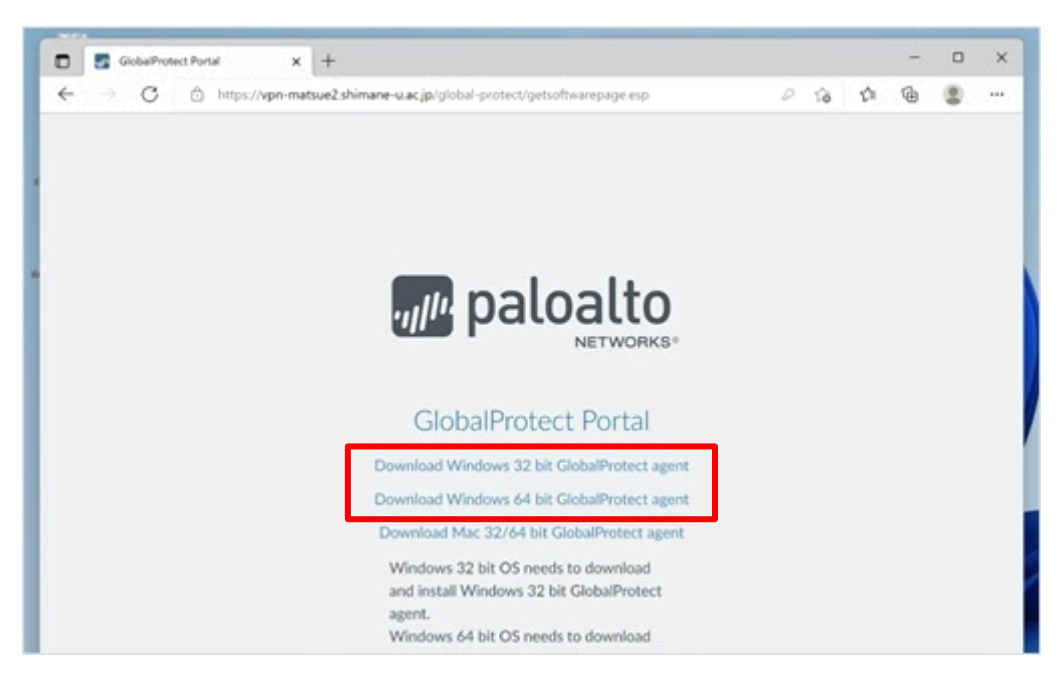

1-6. When you see the following dialog, click  $\ \lceil Install \ anyway \rfloor$  .

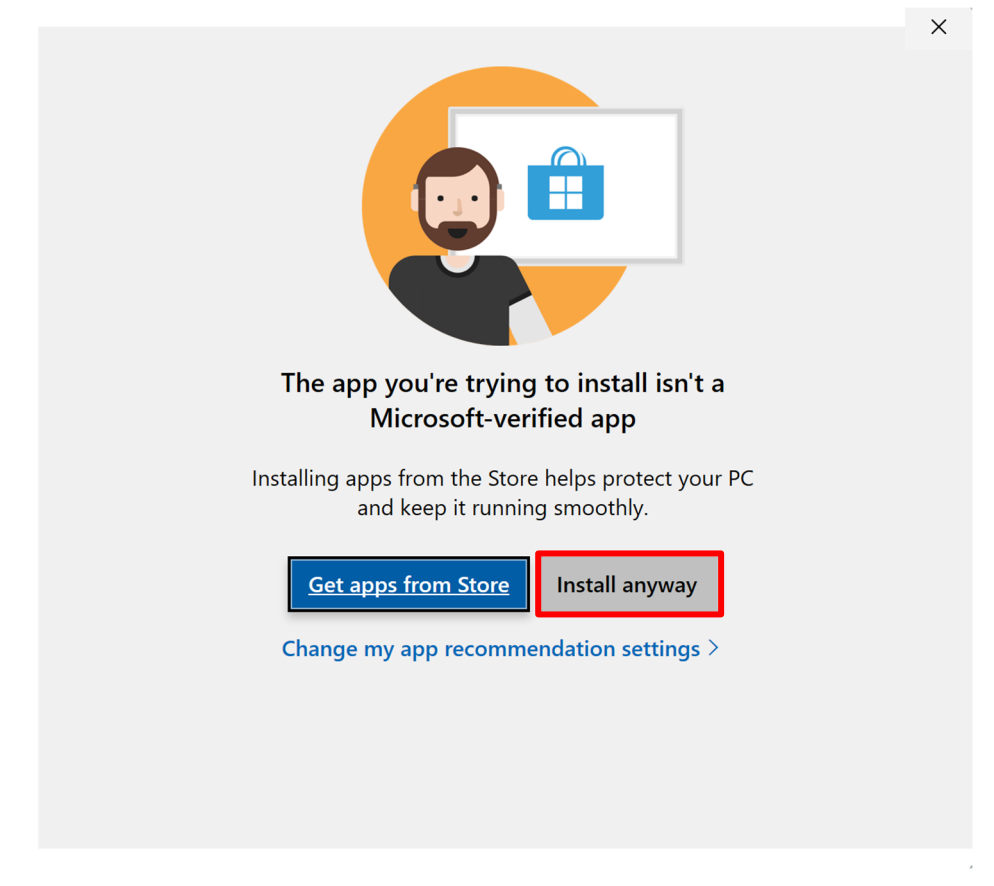

1-7. Double-click the downloaded installer. The setup window will appear. Click  $\lceil Next \rfloor$  .

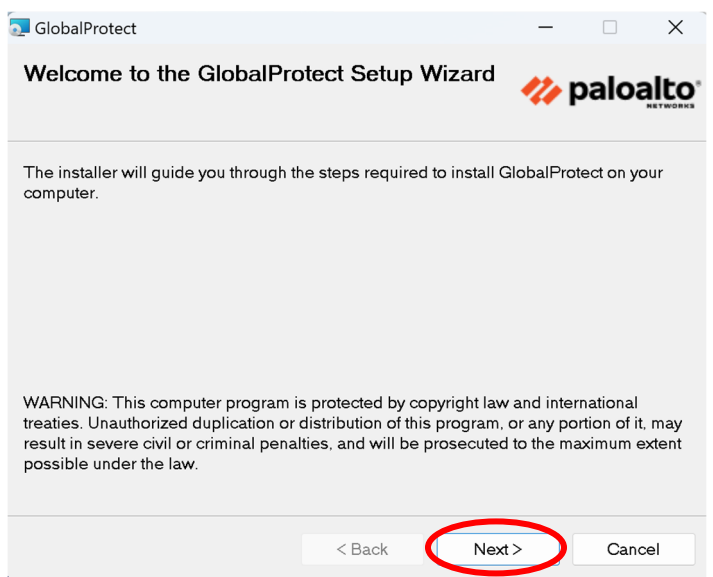

1-8. Click  $\lceil Next \rfloor$  .

| 🔁 GlobalProtect                                         |                  |                    | -            |           | Х                 |
|---------------------------------------------------------|------------------|--------------------|--------------|-----------|-------------------|
| Select Installation Folder                              |                  |                    | <b>///</b> F | baloa     | alto <sup>®</sup> |
| The installer will install GlobalProtec                 | t to the followi | ng folder.         |              |           |                   |
| To install in this folder, click "Next". T<br>"Browse". | o install to a d | ifferent folder, e | enter it b   | elow or c | click             |
| Eolder:<br>C:¥Program Files¥Palo Alto Network           | s¥GlobalProtec   | t¥                 | 1            | Browse    |                   |
|                                                         |                  |                    | D            | isk Cost. |                   |
|                                                         |                  |                    |              |           |                   |
|                                                         |                  |                    |              |           |                   |
|                                                         |                  |                    |              |           |                   |
|                                                         | < Back           | Next 3             | $\mathbf{>}$ | Canc      | el                |

1-9. Click  $\lceil \text{Next} \rfloor$  .

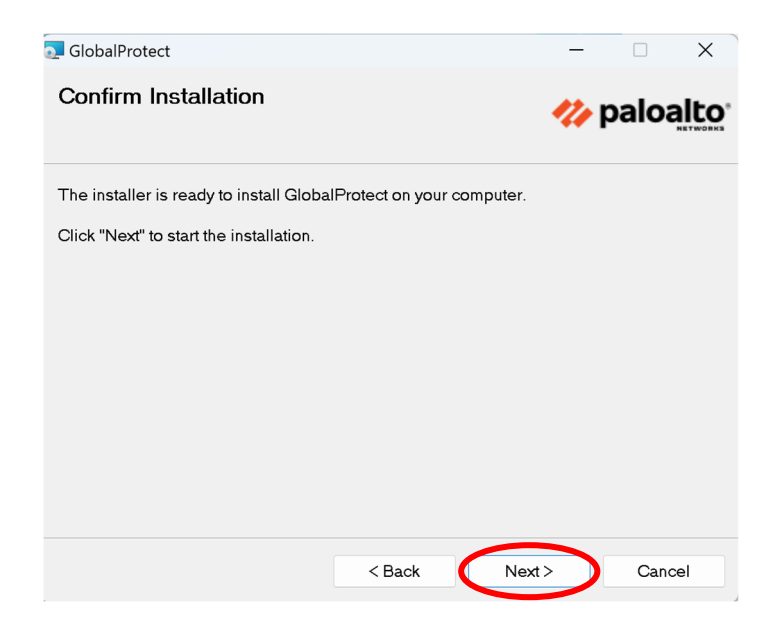

1-10. If this dialog is displayed, click  $\lceil$  Continue $\rfloor$ .

| 克 GlobalProtect Files in                                                       | n Use                                                                   |                                                                              | ×                                                                  |
|--------------------------------------------------------------------------------|-------------------------------------------------------------------------|------------------------------------------------------------------------------|--------------------------------------------------------------------|
| The following applicat<br>either close the applicat<br>installer continues the | ons are using files v<br>ations and click "Try<br>installation, and rep | which the installer mus<br>Again", or click "Conti<br>laces these files when | st update. You can<br>inue" so that the<br>a your system restarts. |
| GlobalProtect client (F<br>PanGPS (Process Id:                                 | Process Id: 3088)<br>11220)                                             |                                                                              |                                                                    |
|                                                                                | Try Again                                                               | Continue                                                                     | Exit Installation                                                  |

1-11. Click  $\lceil Close \rfloor$ .

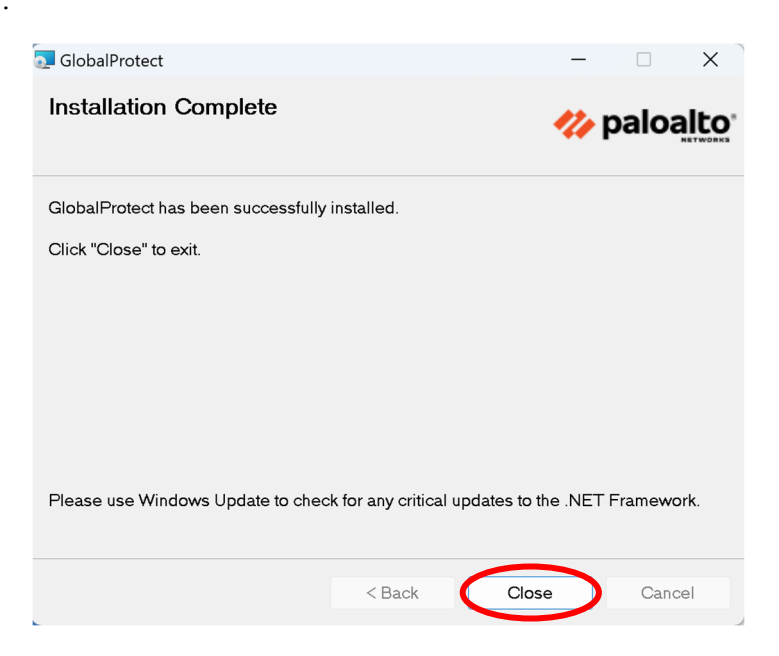

#### 1-12. If this dialog is displayed, click [Yes] to restart the computer.

This dialog appears only when you have completal the step 1-10.

| 💽 GlobalProtect                                                                                                    |                                                  | $\times$ |
|----------------------------------------------------------------------------------------------------|--------------------------------------------------|----------|
| You must restart your system for the configurati<br>GlobalProtect to take effect. Click Yes to restart<br>manually restart later. | on changes made to<br>t now or No if you plan to |          |
| Yes                                                                                                    | No                                               |          |

1-13. The installation is complete. Please proceed to  $\ensuremath{\,^{\lceil}}\xspace{How}$  to use] .

#### 2. How to use

### 2-1. How to connect

2-1-1. Click  $\lceil$ Start  $\rfloor$  menu  $\rightarrow$   $\lceil$ Palo Alto Networks  $\rfloor$   $\rightarrow$   $\lceil$ Global Protect  $\rfloor$  and start.2-1-2. Click  $\lceil$ Get Started  $\rfloor$ .

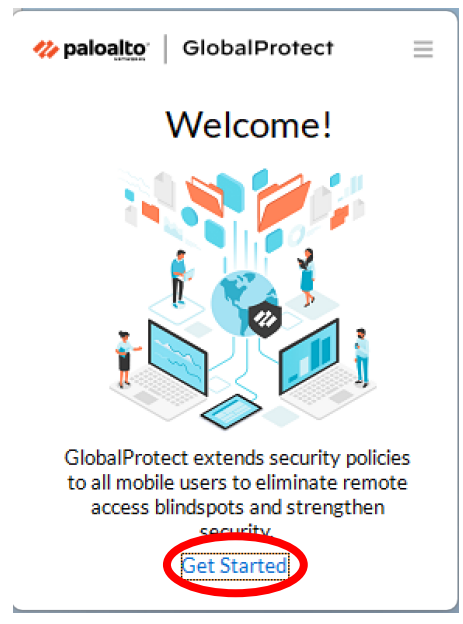

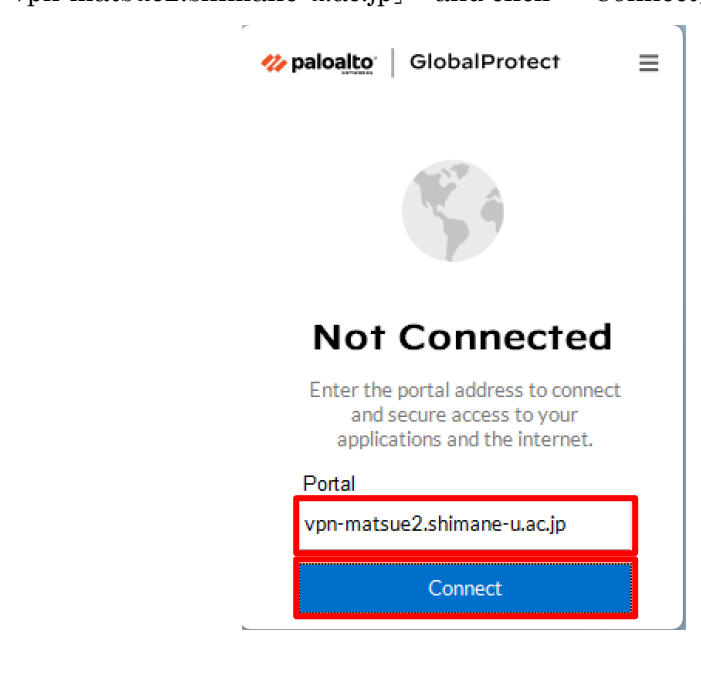

2-1-4. Enter your <u>user ID</u> and <u>password</u> of the Shimane University integrated authentication system in the Username and Password field, respectively. Then click  $\lceil Connect \rfloor$ .

| <b>% paloalto</b>   GlobalProtect |   |
|-----------------------------------|---|
| C)                                |   |
| Enter login credentials           |   |
| Username:                         |   |
| Username                          |   |
| Password:                         |   |
| Password                          |   |
| Connect                           | • |
| Cancel                            |   |

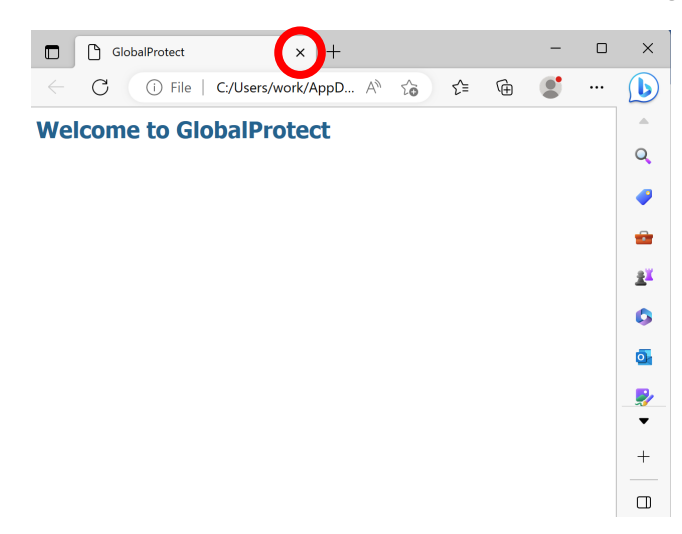

2-1-5. If you see  $\lceil$ Welcome to Global Protect $\rfloor$ , click  $\lceil \times \rfloor$  to close the dialog.

2-1-6. When the following screen is displayed, click  $\lceil \times \rfloor$  to close the dialog.

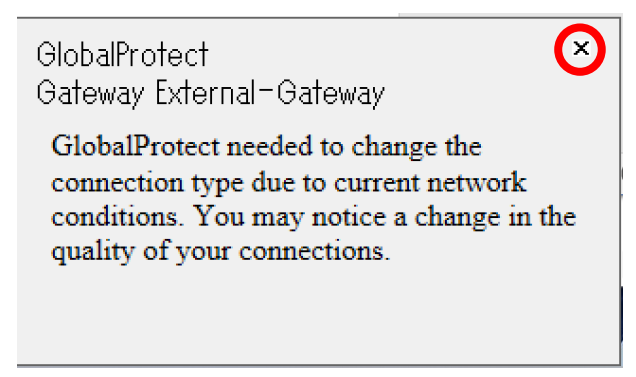

2-1-7. When you see the following screen, your computer is securely connected. If you don't see it, try 2-1-1 again.

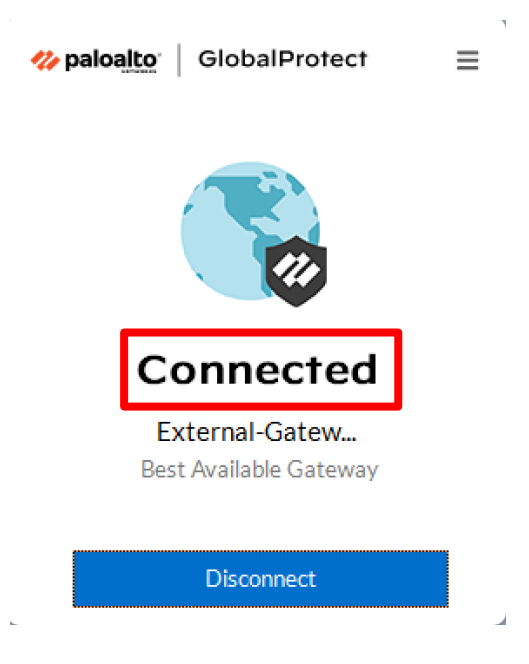

## 2-2. How to disconnect

2-2-1. Click  $\lceil \land \rfloor$  icon in the bottom right of the desktop, and then click the  $\lceil Global Protect \rfloor$  icon.

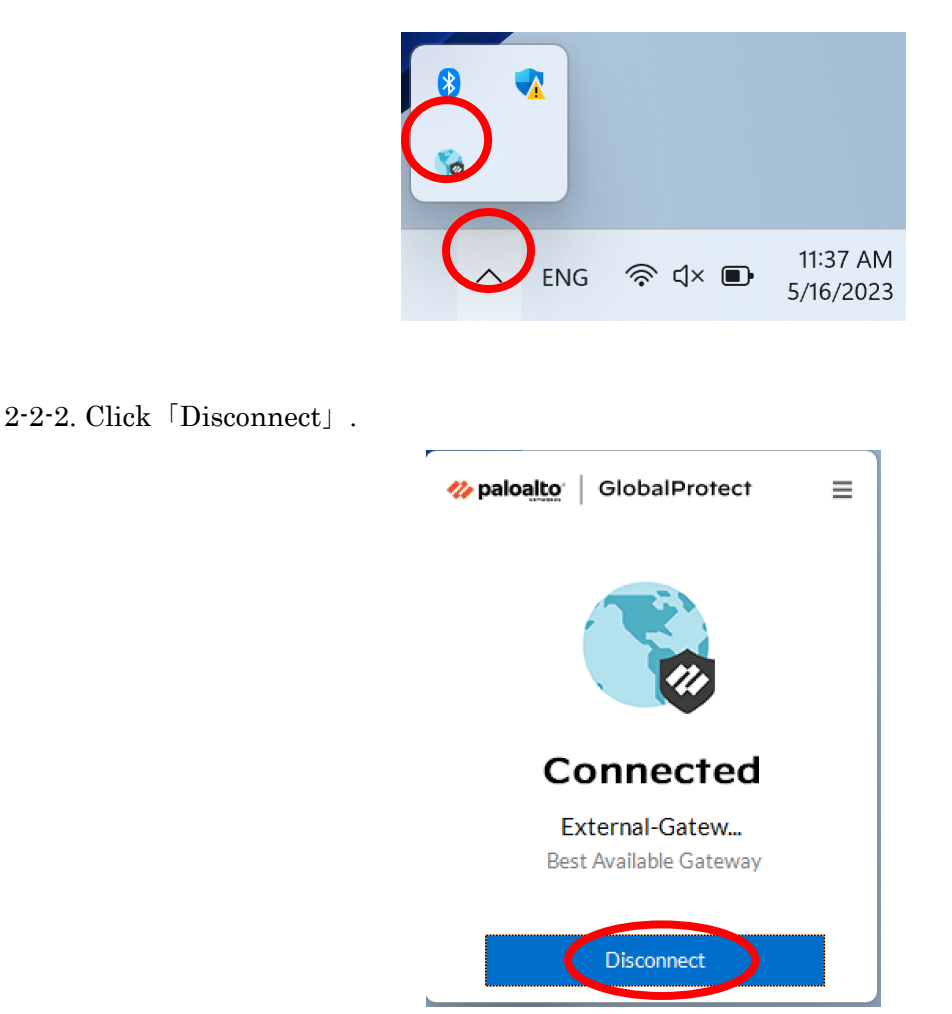

2-2-3. When you see the following screen, your computer is disconnected.

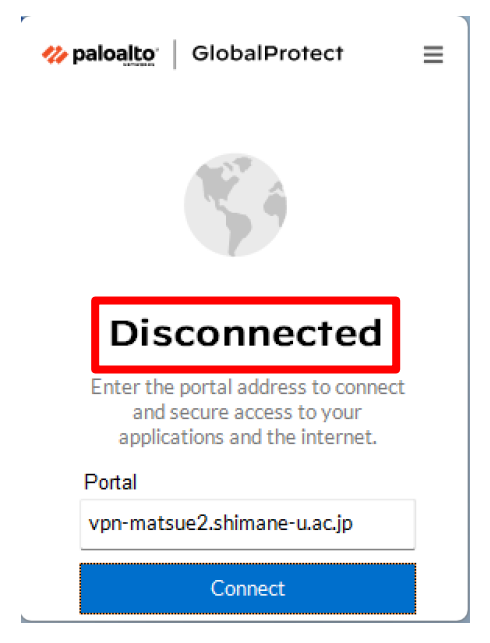